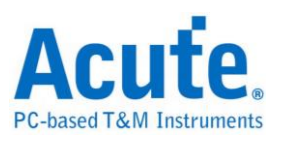

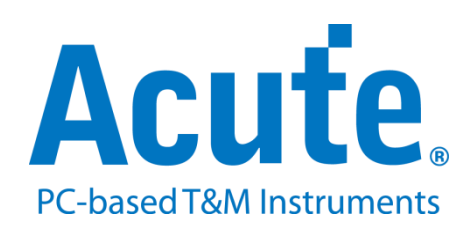

# BF7264B+ NAND 方案說明

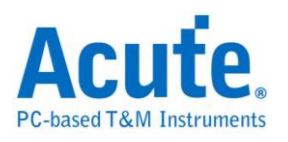

## 目錄

| 概況         | 2  |
|------------|----|
| FAO        | 14 |
| 探棒與待測物連接方式 | 17 |

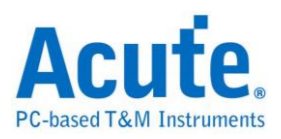

概況

此方案僅於 BF6264B, BF7264B 以及 BF7264B+產品適用。

NAND Flash 方案, 規格內容如下:

1. BF7264B+, 32Gb RAM, 搭配 NAND Flash 探棒組

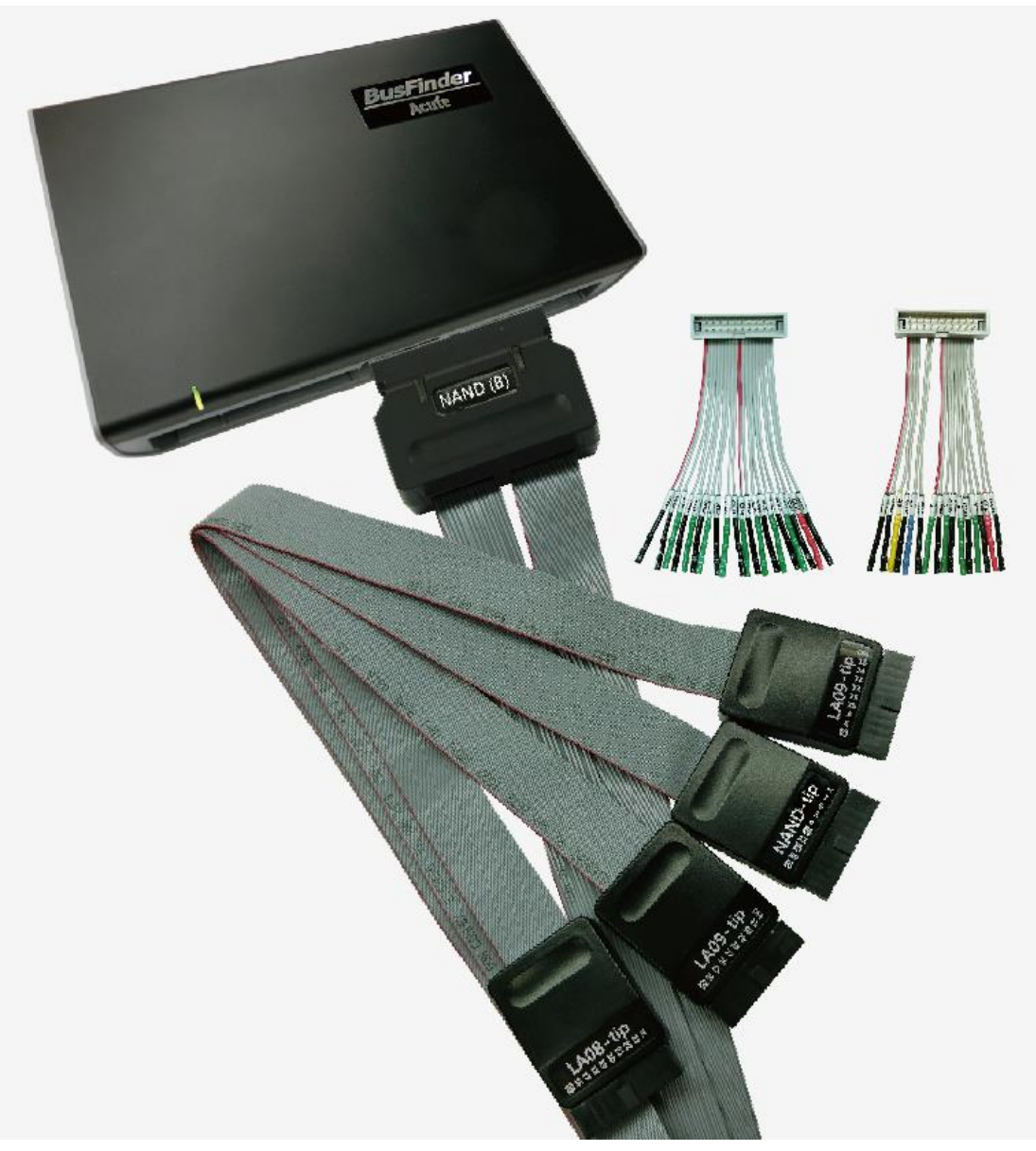

2. 支援 ONFI 4.1 (NV-DDR3), Mode 8 / Toggle DDR 2.0 ~267MHz

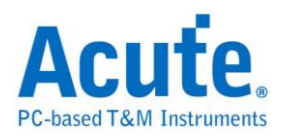

| Timing Mode Specific Values (Modes 8-10) |        |        |         |  |      |  |
|------------------------------------------|--------|--------|---------|--|------|--|
|                                          | Mode 8 | Mode 9 | Mode 10 |  | Unit |  |
|                                          | 3.75   | 3      | 2.5     |  | ns   |  |
|                                          | ~267   | ~333   | 400     |  | MHz  |  |

3. 可顯示 NAND 協定封包資料以表格方式呈現,包含指令解析

|      | _               |                               |          |    |                                       |         |              |                         |                |                   |                                   |
|------|-----------------|-------------------------------|----------|----|---------------------------------------|---------|--------------|-------------------------|----------------|-------------------|-----------------------------------|
| 類吹   | 2 游楼            |                               |          |    |                                       |         |              |                         |                |                   |                                   |
|      | .ກາກ.           | - 21. MIL                     |          |    |                                       |         | · · ·        |                         |                |                   |                                   |
|      | (#IRIA.15       |                               | 11 112   |    |                                       | 調査の空空電機 | Stack        |                         |                |                   |                                   |
|      | Service Service | MENCASTRI HERBANA -11 MENTAGE | De anto  |    |                                       |         | EXTDSO       |                         |                |                   |                                   |
| esta | amp (h:m:)      | s.ms.us.ns dur)               |          | CE | Command (h)                           | Row(h)  | Col./Feature | (Data (h)               | Frequency      | Information       | 細節                                |
|      |                 |                               |          |    |                                       |         |              |                         |                | ARE Commune Shows |                                   |
|      | 09:34:23        | 852 611 851 0 (Nov-           | 09-20201 | 1  | Unknown (md/b2)                       |         |              |                         |                | capente pear      | [Raw Data]                        |
|      | 00.24.22        | 952 511 602 55 550            | 09-80801 | 1  | Dead \$1(00)                          | 000300  | 0000         |                         | _              |                   | 0 1 2 3 4 5 6 7 AS                |
|      | 09:34:23        | 852 412 321 413 200           |          | 1  | Read #2(30)                           | 000300  | 0000         |                         |                |                   | 000h 33 BB B0 BF BF 34 11 15 3    |
| _    | 09-34-23        | 852 £12 371 40 00ne           |          | 1  | BUSY STADT                            |         |              |                         |                |                   | 010h A5 E5 9C EC FC EF BD E5      |
|      | 09+34+23        | .852.631.459 19.08ue          |          | 1  | Read Status (70)                      |         |              | 80.80                   |                | 28.               | 018h C1 40 4A 88 D0 D0 D8 FC .83  |
| -    | 09:34:23        | .852.646.344 14.88us          |          | 1  | BUSY END                              |         |              |                         |                | tR = 33,97us      | 020h 7C 3C BC 28 A0 C1 A9 F9  <   |
| -    | 09-34-23        | .852.647.044 1.59110          | _        | 1  | Two-Plane Random Data Outrust \$1(00) | 000300  | 0000         |                         |                |                   | 0285 BD 7C 3D 7C 2D AF AD 2D . [* |
| -    | 09:34:23        | .852.648.357 413.29n          |          | 1  | Two-Plane Random Data Output #2(05)   | 000000  | 0000         |                         |                |                   | 038h E3 E1 B3 31 B5 31 11 02      |
| -    | 09:34:23        | .852.648.560 203.31m          | *        | 1  | Two-Plane Random Data Output #3(80)   |         |              | 9E 82 D2 F7 87 83 C5 D6 | 237 MHz        | RE: 474 MB/8      | 040h 10 90 72 14 18 81 Al F6      |
| -    | 09:34:23        | .852.688.820 40.25us          | -        | 1  | Unknown Ced (A2)                      |         |              |                         | and the second |                   | 048h EF C6 A1 0D 89 83 99 A1      |
| -    | 09:34:23        | .852.688.876 56.66ns          |          | 1  | Read #1(00)                           | 008180  | 0000         |                         |                |                   | 050h 91 97 83 91 7A 57 FE 74      |
| -    | 09:34:23        | .852.689.290 413.290          |          | 1  | Read #2(30)                           |         |              |                         |                |                   | OGON FA EF 6D 6F 8F EE 3B 13      |
| -    | 09:34:23        | .852.689.340 49.99ns          | -        | 1  | BUSY START                            |         |              |                         |                |                   | 068h 6A CB FA F2 F9 F9 FC 7E j.   |
| -    | 09+34+23        | .852.690.170 0.830#           |          | 1  | Read Status (70)                      |         |              | 80.80                   |                | DE-               | 070h 73 2A OF 6E 7E 68 78 00 s*.  |
| -    | 09:34:23        | .852.723.319 24.14us          |          | 1  | BUSY END                              |         |              |                         |                | tR = 33,97us      | 078h OF SF 93 SA 9A 1C 1F OD      |
| -    | 09-34-23        | .852.724.906 1.5808           | _        | 1  | Two-Plane Random Data Outrust \$1(00) | 008130  | 0000         |                         |                |                   | 088h F1 C8 4C E2 57 4F 5E 44      |
| -    | 09:34:23        | .852.725.323 416.625          |          | 1  | Two-Plane Random Data Output #2(05)   |         | 0000         |                         |                |                   | 090h 5C E6 EF AF E3 AA EB 20 \    |
| -    | 09-34-23        | 852 725 523 100 08*           |          | 1  | Two_Diana Daniom Data Output #3(80)   |         |              | 33 88 80 85 85 34 11 15 |                | DR-               | 098h 3E 3D DD D4 07 54 FE FB >=.  |
| -    | 09:34:23        | .852.883.150 157.620          |          | 1  | Unknown Ced (\$2)                     |         |              |                         |                | 1007              | 0A0h 87 9C C2 C4 B9 1D 99 33      |
|      | 09:34:23        | .852.883.207 56 66ne          | -        | 1  | Read #1(00)                           | 009016  | 0000         |                         |                |                   | OBOh FS E9 F1 EB AD AA AD 2C      |
|      | 09:34:23        | .852.883.620 413.29m          |          | 1  | Read #2(30)                           |         |              |                         |                |                   | 0B8h 20 30 6F 12 0B 0A 0A 2E 00   |
| -    | 09:34:23        | .852.883.670 49.99ns          | -        | 1  | BUSY START                            |         |              |                         |                |                   | OCOh FB AO E1 23 03 83 03 B3      |
| -    | 09:34:23        | .852.903.541 19.8708          |          | 1  | Read Status (70)                      |         |              | 80 80                   |                | RE:               | 000h 12 12 32 0C 0E 47 5F 702     |
|      | 09:34:23        | .852.917.517 13.97us          |          | 1  | BUSY END                              |         |              |                         |                | tR = 33,84us      | OD8h DC C4 C0 C1 CD CF ED C4      |
| -    | 09:34:23        | .852.919.297 1.7748           |          | 1  | Two-Plane Random Data Output #1(00)   | 009016  | 0000         |                         |                |                   | 0E0h 06 06 E4 F6 FD C4 FC F5      |
| -    | 09:34:23        | .852.919.713 416.620          |          | 1  | Two-Plane Random Data Output #2(05)   |         | 0000         |                         |                |                   | OE8h C1 E9 AB A1 F9 65 EB 7C      |
| -    | 09:34:23        | .852.919.913 199.985          | *        | 1  | Two-Plane Random Data Output #3(80)   |         |              | 02 42 74 76 72 70 70 60 | 115 MHz        | RE:230 MB/8       | OFON ES FE FC EC 66 86 A6 80      |
|      | 09134123        | .853.028.309 108.39           |          | 1  | Unknown Cmd (A2)                      |         |              |                         | and the        |                   | 100h DF 1E 75 56 78 78 88 80      |
|      | 09:34:23        | .853.028.362 53.32ns          |          | 1  | Read #1(00)                           | 008038  | 0000         |                         |                |                   | 108h AF 29 36 36 36 16 8F BC .)   |
| -    | 09:34:23        | .853.028.779 416.62m          |          | 1  | Read #2(30)                           |         |              |                         |                |                   | 110h B9 AB BB 03 11 81 8B 99      |
| -    | 09:34:23        | .853.028.829 49.99ns          |          | 1  | BUSY START                            |         |              |                         |                |                   | 1105 BB BA BA 38 22 08 22 21      |
| -    | 09:34:23        | .853.044.067 15.23us          |          | 1  | Read Status (70)                      |         |              | 80 80                   |                | RE:               | 128h 3B 22 1B 73 72 72 E4 FE ;*.  |
| -    | 09:34:23        | .853.062.619 18.55us          |          | 1  | BUSY END                              |         |              |                         |                | tR = 33.78us      | 130h FF E6 F8 FF DF D9 D9 9B      |
| -    | 09:34:23        | .853.064.412 1.7948           |          | 1  | Two-Plane Random Data Output #1(00)   | 008C38  | 0000         |                         |                |                   | 138h CF C7 C1 61 75 31 20 00      |
| -    | 09:34:23        | .853.064.825 413.29n          |          | 1  | Two-Plane Random Data Output #2(05)   |         | 0000         |                         |                |                   | 1400 04 04 FE 34 80 A4 E5 A7      |
|      | 09:34:23        | .853.065.029 203.31m          | 8        | 1  | Two-Plane Random Data Output #3(E0)   |         |              | BF BF E2 E2 E0 B0 B8 FD | 237 MHz        | RE:474 MB/8       | 150h FC CE DE 8F 87 CE DF EF      |
| -    | 09:34:23        | .853.170.428 105.390          |          | 1  | Unknown Cmd (A2)                      |         |              |                         |                |                   | 158h D0 7B FB 71 0F E7 EF EF . (  |
| -    | 09:34:23        | .853.170.485 56.66ns          |          | 1  | Read #1(00)                           | 008208  | 0000         |                         |                | ×                 | 160h E7 E0 EA 6E AA BA EF AE      |
|      |                 |                               |          |    |                                       |         |              |                         |                |                   | Amon Dista Disactores             |

- 使用 32Gb RAM 搭配硬碟串流來儲存 NAND 通訊資料,可完整節錄待測物從 低速初始化到高速傳輸資料的流程
- 2. 提供 Data Filter 功能,可將不必要的資料濾除以節省記憶體
- 3. 提供 Search 資料功能
- 4. 提供 Erase Count 功能
- 5. NAND 命令統計功能,包含封包總數、各類別指令數量統計

| 統計                                        |      |       | 0 |
|-------------------------------------------|------|-------|---|
| 描述                                        | Txns | Bytes |   |
| NAND Flash                                |      |       |   |
| Unknown Cmd(A2h)                          | 2077 |       |   |
| Read(00h-30h)                             | 1429 |       |   |
| Two-Plane Random Data Output(00h-05h-E0h) | 5143 |       |   |
| Read Status(70h)                          | 6843 |       |   |
| Two-Plane Read(60h-60h-30h)               | 675  |       |   |
| Cache Read(31h)                           | 1278 |       |   |
| Reset(FFh)                                | 85   |       |   |
| Page Program(80h-10h)                     | 82   |       |   |
| Two-Plane Page Program(80h-11h-81h-10h)   | 615  |       |   |
| Two-Plane Block Erase(60h-60h-D0h)        | 13   |       |   |
| Iwo-Plane Cache Program(80h-11h-81h-15h)  | 1167 |       |   |
| Unknown Cmd(71h)                          | 589  |       |   |
|                                           |      |       |   |
|                                           |      |       |   |
|                                           |      |       |   |
|                                           |      |       |   |
|                                           |      |       |   |
|                                           |      |       |   |
|                                           |      |       |   |
|                                           |      |       | ш |
|                                           |      |       |   |

| 統計                          | Txns | Bytes | ^ |
|-----------------------------|------|-------|---|
| <ul> <li>Address</li> </ul> |      |       |   |
| 019600h                     | 1    |       |   |
| 019700h                     | 1    |       |   |
| 01A200h                     | 1    |       |   |
| 01A300h                     | 1    |       |   |
| 018800h                     | 1    |       |   |
| 018900h                     | 1    |       |   |
| 01C000h                     | 1    |       |   |
| 01C100h                     | 1    |       |   |
| 01D000h                     | 1    |       |   |
| 01D100h                     | 1    |       |   |
| 00FE00h                     | 1    |       |   |
| 00FF00h                     | 1    |       |   |
| 010E00h                     | 1    |       |   |
| 010F00h                     | 1    |       |   |
| 012E00h                     | 1    |       |   |
| 012F00h                     | 1    |       |   |
| 013E00h                     | 1    |       |   |
| 013F00h                     | 1    |       |   |
| 0E5A00h                     | 1    |       |   |
| UESBUUN                     | 1    |       |   |
| UE4CUUN                     | 1    |       | - |
| 0F41000h                    | 1    |       |   |

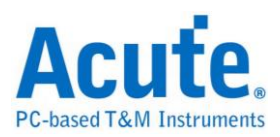

#### 6. NAND 命令觸發功能

- a. 觸發參數包含命令與參數資料可依據不同種類封包填入數值,
- b. 涵蓋 Command/Address/Data
- c. 提供 Busy Time Check 功能
- d. 可觸發 VCC1 drop, VCC2 drop
- e. 可透過 Trigger-Out 接孔同步觸發外部的示波器

| ✓ Trigger On    |  |  |  |  |
|-----------------|--|--|--|--|
| CMD/ADDR/DATA   |  |  |  |  |
| Busy time check |  |  |  |  |
| VCC1(A0) Drop   |  |  |  |  |
| VCC2(A1) Drop   |  |  |  |  |
|                 |  |  |  |  |

| Settings                                  | ×  |
|-------------------------------------------|----|
| 4 V<br>3.5 V<br>3.5 V                     |    |
| 3 V<br>2.5 V<br>2 V                       |    |
| 1.5 V<br>1 V                              |    |
| 0.5 V<br>0 V                              |    |
| Voltage Check Range: 0.6 V < VDD1 < 3.5 V |    |
| ©Default ✔OK ★Canc                        | el |

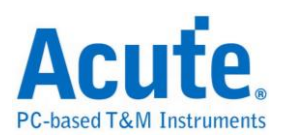

7. 報告區功能

| Acute BusFinder (Ver.1.5.7)                                        |       |                                    |                   |              |                  |                    |                                                               |          | - 0   | ×   |
|--------------------------------------------------------------------|-------|------------------------------------|-------------------|--------------|------------------|--------------------|---------------------------------------------------------------|----------|-------|-----|
| File Capture Cursor                                                |       |                                    |                   |              |                  |                    |                                                               |          |       |     |
| Connect Protocol Analyzer Hide Waveforms.                          | Run Q | Search All Field                   | Window,           | Save to text | Stack<br>EXTIDSO |                    |                                                               |          |       |     |
| Reaction down as a data                                            |       |                                    | The second second | 0.2 (0       |                  |                    | Navigator                                                     |          |       | 20  |
| 12341 10:11:45.220.212.256 229.97ns                                | 1 Ter | o-Plane Block Erase #1(60)         | 01A200            |              |                  |                    | Discription<br>NAND Flash                                     | Txns     | Bytes |     |
| 10111195.220.227.532 15.2708                                       | 1 1   | WO-FISTE BLOCK LIASE \$2(60)       | 018300            | _            | _                |                    | Unknown Cmd(A2h)                                              | 2077     |       |     |
| 12343 10:11:45.220.227.805 273.30ns                                | 1 7   | wo-Plane Block Erase #3(D0)        |                   |              |                  |                    | Read(00h-30h)                                                 | 1429     |       |     |
| 12344 10:11:45.220.227.855 49.99ns                                 | 1     | BUSY START                         |                   |              |                  |                    | Two-Plane Random Data Output(00h-05h-E0h)<br>Read Status(70h) | 5143     |       |     |
| 12345 10:11:45.221.788.359 1.56ms                                  | 1 Rei | ad Status (70)                     |                   |              | 80 80            |                    | Two-Plane Read(60h-60h-30h)                                   | 675      |       |     |
| 12346 10:11:45.223.927.132 2.13ms                                  | 1     | BUSY END                           |                   |              |                  |                    | Cache Read(31h)                                               | 1278     |       |     |
| 12347 10:11:45.223.973.884 46.75us                                 | 1 Uni | known Cmd(A2)                      |                   |              |                  |                    | Page Program(80h-10h)                                         | 82       |       |     |
| 12348 10:11:45.223.973.940 56.66ns                                 | 1 Pa  | ge Program #1(80)                  | 00B1A6            | 0000         | 09 2F 2          | 3 B6 32 1C 09 86 2 | Two-Plane Page Program(80h-11h-81h-10h)                       | 615      |       |     |
| 12349 10:11:45.224.012.333 38.39us                                 | 1 P   | age Program #2(10)                 |                   |              |                  |                    | Two-Plane Block Erase(60h-60h-D0h)                            | 13       |       |     |
| 12350 10:11:45.224.012.383 49.99ns                                 | 1     | BUSY START                         |                   |              | _                |                    | Iwo-Plane Cache Program(80h-11h-81h-15h)                      | 1167     | -     |     |
| 12351 10:11:45.224.350.626 338.24us                                | 1     | BUSY END                           |                   |              |                  |                    |                                                               |          |       |     |
| 12352 10:11:45.224.381.183 30.55us                                 | 1 Uni | known Cmd (A2)                     |                   |              |                  |                    | Statistics Txns                                               | Bytes    |       |     |
| 12353 10:11:45.224.381.240 56.66ns                                 | 1 Kei | ad #1(00)                          | 008186            | 0000         |                  |                    | * Address                                                     |          |       |     |
| 10111145 224 301 703 40 00pp                                       |       | BUEV START                         |                   |              | _                |                    | 019700h 1                                                     |          |       |     |
| 10111-45 224 415 830 34 1318                                       |       | BUSY PND                           |                   | -            | _                |                    | 01A200h 1                                                     |          |       |     |
| 19252 10+11+45,224,417,396 1,55me                                  | 1 74  | o-Plane Random Data Output \$1(00) | 008126            | 0000         | _                |                    | 01A300h 1                                                     |          |       |     |
| 12358 10:11:45.224.417.813 416.6288                                | 1 7   | wo-Plane Random Data Output #2(05) |                   | 0000         |                  |                    | 018900h 1                                                     |          |       |     |
| 12359 10:11:45.224.418.013 199.98ns                                | 1 7   | wo-Plane Random Data Output #3(E0) | -                 |              | 09 09 6          | F 27 32 3C 09 06   | 01C000h 1                                                     |          |       |     |
| 12360 10:11:45.224.513.170 95.15us                                 | 1 Tw  | o-Plane Read #1(60)                |                   | 6AFB         |                  |                    | 01C100h 1                                                     |          |       |     |
| 12361 10:11:45.224.513.626 456.62ns                                | 1 7   | wo-Plane Read #2(60)               | 016BFB            |              |                  |                    | 01D100h 1                                                     |          |       |     |
| 12362 10:11:45.224.513.900 273.30ns                                | 1 7   | wo-Plane Read #3(30)               |                   |              |                  |                    | 00FE00h 1                                                     |          |       |     |
| 12363 10:11:45.224.513.950 49.99ns                                 | 1     | BUSY START                         |                   |              |                  |                    | <u></u>                                                       | <u> </u> |       | -   |
| Swarth List Tagger List Swinker List Bookaack List Statistics List | 企     |                                    |                   |              |                  |                    |                                                               |          |       | 00  |
| D71 E 207 250 061 0                                                |       | E Conneal(a)                       |                   | Kov(h)       | Col./Pealoge(h)  | Duta(h)            |                                                               |          |       | -   |
| 12341 5.046.212.256 550.05ms                                       | 1     | Two-Flane Block Erase \$1(60)      |                   | 01A200       |                  |                    |                                                               |          |       |     |
| 12483 5.862.383.366 5.56ms                                         | 1     | Two-Plane Block Erase \$1(60)      |                   | 01C000       |                  |                    |                                                               |          |       |     |
| 22957 6.399.139.165 536.75ms                                       | 1     | Two-Plane Block Erase #1(60)       |                   | 010000       |                  |                    | _                                                             |          |       |     |
| 23836 6.450.091.782 50.95ms                                        | 1     | Two-Plane Block Erase #1(60)       |                   | OOFEOO       |                  |                    | _                                                             |          |       |     |
| 23870 6.455.656.596 5.56ms                                         | 1     | Two-Plane Block Erase \$1(60)      |                   | 010E00       |                  |                    |                                                               |          |       | - 6 |
| 33674 6.956.332.400 500.67ms                                       | 1     | Two-Plane Block Erase \$1(60)      |                   | 012E00       |                  |                    |                                                               |          |       |     |
| 35134 7.043.591.283 87.25ms                                        | 1     | Two-Plane Block Erase \$1(60)      |                   | 013E00       |                  |                    |                                                               |          |       |     |
| 35168 7.049.149.664 5.55ms                                         | h     | Two-Plane Block Erase \$1(60)      | - 1               | 085800       |                  |                    |                                                               |          |       |     |
| Packet: 52596 (E.0) Connected NAND Flash 00.00.28 SN 20358 (UZB 3  | 0)    |                                    |                   |              |                  |                    |                                                               |          |       |     |
| 📄 Protocol Analymer-NAND_PA_01 BFW 🗙 / 🚑 🚛                         |       |                                    |                   |              |                  |                    |                                                               |          |       |     |

**統計列表:**以統計功能快速分類並可追蹤資料位置

#### 8. NAND Settings

| Protocol Settings       |                            |            |                                                        | ×                       |
|-------------------------|----------------------------|------------|--------------------------------------------------------|-------------------------|
| eMMC 5.1                | Sample Rate 2.4 Gł         | iz 🔻       | Device Information                                     |                         |
| MIPI RFFE               | Primary Protocol Analyzer  |            | Vendor                                                 | Toshiba-TH58TVG7T2HBA4C |
| SD 3.0<br>SD 4.0<br>SPI |                            | ) Probe 🚺  | Startup mode: DDR; tREA >= 20ns; tDQSQ :<br>Trigger On | >= 1.0ns                |
|                         |                            |            | CMD/ADDR/DATA                                          |                         |
|                         | O Custom NAND              |            | Busy time check                                        |                         |
|                         |                            |            | VCC1(A0) Drop                                          |                         |
|                         | Secondary Protocol Analyze | er or I/O  | VCC2(A1) Drop                                          |                         |
|                         |                            |            | Filter                                                 |                         |
|                         | • SD 3.0                   | SD channel | Data Length > 4000                                     | - buton                 |
|                         | O eMMC                     |            | Data Length > 4096                                     | bytes                   |
|                         | O I/O                      |            | Option                                                 |                         |
|                         |                            |            | VCC detect channel                                     |                         |
|                         |                            |            | A0 A1                                                  |                         |
|                         |                            |            | Remove READ STATUS Command(Bus                         | y State)                |
|                         |                            |            | Set Row Addressing                                     |                         |
|                         | Oefault                    |            |                                                        | ✓ OK X Cancel           |

**1. Sample Rate:** 選擇使用的取樣率, 若要開啟 Secondary Protocol Analyzer – SD 3.0 / eMMC 選項, 取樣率須設定為 1GHz 以下。

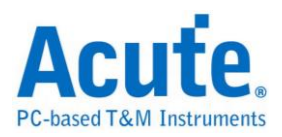

# 2. Primary Protocol Analyzer: 可選擇使用探棒類型, 也可自定義通道/觸發準 位。

| NAND Flash Char                             | nnel Settings |           |              |        |                        |             |       | × |
|---------------------------------------------|---------------|-----------|--------------|--------|------------------------|-------------|-------|---|
| Channels                                    |               |           |              |        |                        |             |       |   |
| Probe Select                                |               |           |              |        |                        |             |       |   |
| LA Probe (Slot A)     O NAND Probe (Slot B) |               |           |              |        |                        |             |       |   |
| Device Width                                | ● x8          |           | ○ x16        |        |                        |             |       |   |
| Quick Set<br>User Defin                     | up<br>ned     |           |              |        |                        |             |       |   |
| I/O 0 (LSB)                                 |               | [         | A0           |        |                        | <b>.</b>    |       |   |
|                                             |               | I/O [A7   | ':A0]        |        |                        |             |       |   |
|                                             |               |           |              |        |                        |             |       |   |
| CLE                                         | A8 🏮          | CE1#      | A12          | ‡ R/B1 | 1#                     | A13         |       |   |
| ALE                                         | A9 🇘          | CE2#      | A15          | CR/B2  | 2#                     | A16         | ÷     |   |
| RE# (W/R#)                                  | A10 🗘         | CE3#      | A17          | CR/B3  | 3#                     | A18         | 1     |   |
| WE# (CLK)                                   | A11 🇘         | CE4#      | A19          | CR/B4  | 1#                     | A20         | ţ.    |   |
| DQS                                         | A14           | Invert RE | #(W/R#)<br>S |        | Don't car<br>Single R/ | e R/B<br>B# |       |   |
| Threshold                                   |               |           |              |        |                        |             |       |   |
|                                             | 0.90V         |           | Quick Setup  |        |                        |             | •     |   |
|                                             |               |           |              |        |                        |             |       |   |
|                                             |               |           |              |        |                        |             |       |   |
| Default                                     |               |           |              |        | <b>√</b> Oł            | K 🗙 Ca      | ancel |   |

#### a. Invert RE#(W/R#) / Invert DQS

此功能是用在量測 DDR 模式下,由於 RE 或是 DQS 是一對差動訊號, 所以若是接線到另一根的訊號上,e.g. RE(W/R)或是 DQS# 即需要勾選 來告知軟體是接到反向的 RE 以及 DQS 訊號上。

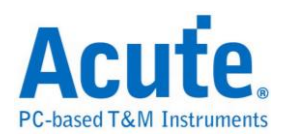

#### b. Don't care R/B

勾選則忽略 R/B 訊號,即表示可以不需要接上 R/B 訊號線。

#### c. Single R/B#

在 Multi-CE 狀態下,勾選時是以 Read Status Ready 來顯示 Busy time,

不勾選則以 R/B 訊號來判斷 Busy time。

- 3. Secondary Protocol Analyzer or I/O: 可額外開啟一組指定之邏輯分析, 以剩下可用腳位同時進行分析。
- 4. Vendor: 選擇 NAND Flash 廠牌以及型號,若沒適當的型號可供選擇,可選擇 Custom 項目來自定義 NAND Command Set。在軟體的工作目錄下已有放置範 例,可以按下 Edit 鍵來編輯,編輯完畢後按下 Refresh 即可刷新清單,最後選擇 欲使用的 NAND Flash,按下 OK 即可。

| Vendors Settings                                              |         | ×             |
|---------------------------------------------------------------|---------|---------------|
| Vendors                                                       | Custom  | T             |
| Toshiba-TH_UserDefined<br>Samsung-K9XXXXXXX<br>Micron-3D NAND |         |               |
|                                                               | Edit    | Refresh       |
| Configuration                                                 |         |               |
| The flash startup mode                                        |         |               |
| ✓ Toggle / ONFI DDR Mo                                        | de      |               |
| Option                                                        |         |               |
| tREA >= 15ns                                                  |         | Q >= 0.5ns    |
| 0                                                             | Default | V OK X Cancel |

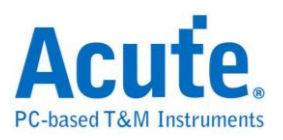

Manufacturer=Samsung PartMo=K9XXXXXXX VCF/RB=1 N1G=N SyncMode=J StartupDDR=Y Param.REA=1, 16., . Param.tDtSQ=1, 0.5, . Param.tDtSq=1, 0.5, . Param.tDtSq=1, 0.5, . Param.tDtS

其中, Manufacturer, PartNo, #CE/RB, X16, SyncMode, StartupDDR, Param\_tREA,

Param\_tDQS, Row\_Addressing, Cmd 代表關鍵字, 必須輸入且不可修改, 說明如

て.

| r •                   |                                                      |
|-----------------------|------------------------------------------------------|
| 關鍵字                   | 說明                                                   |
| Manufacturer          | NAND Flash 廠商名稱。                                     |
| PartNo                | NAND Flash IC 型號。                                    |
| #CE/RB                | 使用幾組 CE/RB, 僅可輸入 1/2/4。                              |
| X16                   | 使用 8 或 16 資料通道,僅可輸入 Y/N, Y 表示使用<br>16 通道;N 則使用 8 通道。 |
| SyncMode              | 僅可輸入 Y/N, Y:支援同步模式;N:不支援同步模式。                        |
| StartupDDR            | 是否已進入 DDR 模式。                                        |
| Param_tREA/Param_tDQS | 設定 DataOut 讀取的延遲時間。                                  |
| Row_Addressing        | Set Row Addressing 功能預設參數。                           |
| Cmd                   | Cmd 內容由逗號隔開,分別說明如下:                                  |
|                       | <ol> <li>完整指令名稱。</li> </ol>                          |

皇晶科技股份有限公司 Acute Technology Inc. Copyright<sup>©</sup>2020.11.10

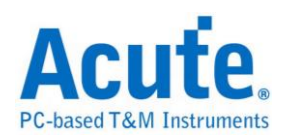

| 2. 缩寫指令名稱。                                            |
|-------------------------------------------------------|
| 3. 第一組 Busy Time Check名稱。若無則免填。                       |
| 4. 第一組 Busy Time Check 數值。單位為 us。若<br>無則免填。           |
|                                                       |
| 5. 第二組 Busy Time Check 名稱。若無則免填。                      |
| 6. 第二組 Busy Time Check 數值。單位為 us。若<br>無則免填。           |
| 7. 第一個旗標。該旗標代表該指令是否可作用在<br>Busy 狀態中。                  |
| <ol> <li>第二個旗標。該旗標代表該指令是否允許被某<br/>些特定指令插入。</li> </ol> |
| <ol> <li>第三個旗標。該旗標代表該指令是否允許插入<br/>某些多階指令中。</li> </ol> |
| 10. 指令碼。可填入1-4個指令碼, 以逗號做區隔。                           |

e.g.

Cmd=Read, Read, tR, 60, , , N, N, N, 00, 30

Cmd=Read Status, Read Stat., , , , , Y, N, Y ,70

Cmd=Two-Plane Page Program, TPP Prog., tDBSY, 1, tPROG, 5000,

N, Y, N, 80, 11, 81, 10

Read Status / Two-Plane Page Program 說明:完整指令名稱。 Read Stat. / TPP Prog. 說明: 縮寫指令名稱,因為有些指令太長會在波形區無法 完全顯示,所以需要輸入縮寫指令名稱。

Busy Time 檢查(tDBSY, 1, tPROG, 5000) 說明:表示tDBSY為 lus, tPROG為 5000us, Busy Time 若超過此數值,會在報告視窗中顯示該資訊,若不填入此數 值,即不檢查Busy Time,此時請輸入空白並加上逗號,至於tDBSY和tPROG字串 名稱並非固定,可以由使用者自行定義。

3個旗標說明:以Cmd=Read Status, Read Stat., Y, N, Y, 70 為例, 第1個旗標為Y表

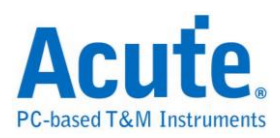

示該指令可作用於Busy狀態,第2個旗標為N 表示該指令不允許被某些特定指令插入,第3個旗標為Y 表示該指令允許插入某些多階指令中。例如 Read Status 70h 允許插入於Two-Plane Page Program 80h, 11h, 81h, 10h 的 11h和81h 之間。

- 5. Trigger on: 可設定 CMD/ADDR/DATA, Busy time check, Voltage drop 觸發條件。
- 6. Filter:每一筆 Data Frame 可指定收錄之大小,大於設定值的資料則不會被記錄下來。
- 7. 其他 Option 設定:
  - a. 兩組電壓偵測功能

#### b. Remove READ STATUS Command(Busy State)

此功能開啟後會將重複的 Not Ready Polling 的 Read Status 移除,預設 是開啟的,不然會因此類 command 太多佔據 report 行數除了不好檢視 之外,主要原因還是會因佔據行數太多而很快達到 report 上限 70M 行。

#### c. Set Row Addressing

| Set Row Addre             | ssing  |       |       |       |      |      |      |      |           |      |   | ×     |
|---------------------------|--------|-------|-------|-------|------|------|------|------|-----------|------|---|-------|
| Word Line Plane Block LUN | ×<br>× |       |       |       |      |      |      |      | יג<br>אכ× |      | • |       |
| Row Addressing            |        | 1/0 1 | 1/0.2 | 1/0.2 | 10 4 | 10 5 | 10.6 | 10.7 | 1         |      |   |       |
| Row 1st cycle             | W0     | W1    | W2    | W3    | W4   | W5   | W6   | W7   |           |      |   |       |
| Row 2nd cycle             | W8     | P0    | P1    | B0    | B1   | B2   | B3   | B4   |           |      |   |       |
| Row 3rd cycle             | B5     | B6    | B7    | B8    | B9   | LO   | L1   |      |           |      |   |       |
|                           |        |       |       |       |      |      |      |      |           |      |   |       |
|                           |        |       | 0     | Defa  | ult  |      | Rese | et   |           | ✔ ОК | × | ancel |

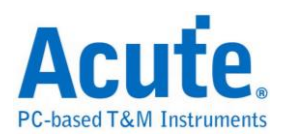

此功能主要是設定在將 Row Address 細分為 Page Address, Word Line, Plane Address, Block Address, LUN Address ...之用。預設值會建立在 NAND Command Set table, 如下圖紅框處:

| Manufacturer=Samsung                     |    |
|------------------------------------------|----|
| PartNo=K9XXXXXXXX                        |    |
| #CE/RB=1                                 |    |
| X16=N                                    |    |
| SyncMode=Y                               |    |
| StartupDDR=Y                             |    |
| Diff_DQS=Y                               |    |
| Param_tREA=1, 16, , ,                    |    |
| Param tDQSQ=1, 0.5, , ,                  |    |
| Addressing=Word Line, [8:0]              |    |
| Addressing=Plane, [10:9]                 |    |
| Addressing=Block, [20:11]                |    |
| Addressing=LUN, [22:21]                  |    |
| Cmd=Read, Read, tR, 60, , , N, N, N, 00, | 30 |

此功能需開啟後才會在 Details 顯示 Row Address Details, 預設是關閉的。

| acute 🗠        | BusFinder                             |              |                                     |        |                 |                          |           |           |                              | - a        | $\times$ |
|----------------|---------------------------------------|--------------|-------------------------------------|--------|-----------------|--------------------------|-----------|-----------|------------------------------|------------|----------|
| 檔案             | <b>御取 游標</b>                          |              |                                     |        |                 |                          |           |           |                              |            |          |
| <b>夏</b><br>連線 | 建訊案定 Protocol Analyzer Hide Wa        | veforms.     |                                     | R位 💌 🔒 | ● 儲存            | <b>成文字檔</b> 堆叠示波器        |           |           |                              | Tunning    | v 🔺      |
| Times          | tamp                                  | CE           | Command(h)                          | Row(h) | Col./Feature(h) | Data(h)                  | Frequency | Informati | 細節                           |            | 8        |
| 178            | 3.279.085.668 56.66ns                 | 1            | Page Program #1(80)                 | 0ABF10 | 0000            | F4 22 C9 CE DC 61 1F 35  |           |           | 0A BE 12                     |            | -        |
| 179            | 3.279.096.097 10.42us                 | 1            | Page Program #2(10)                 |        |                 |                          |           |           | Row Address                  |            |          |
| 180            | 3.279.096.120 23.33ns                 | 1            | BUSY START                          |        |                 |                          |           |           | [8:0]Word Line = 012h        |            |          |
| 181            | 3.279.096.677 556.61ns                | 1            | Read Status (70)                    |        |                 | 80 80                    |           |           | [10:9]Plane = 3h             |            |          |
| 182            | 3.279.411.942 315.26us                | 1            | BUSY END                            |        |                 |                          |           | tPROG     | [20:11]Block = 157h          |            |          |
| 183            | 3.279.412.026 83.32ns                 | 1            | Read Status (70)                    |        |                 | E0 E0                    |           | RDY;A     | [22:21]LUN = 0h              |            |          |
| 184            | 3.279.690.864 278.83us                | 1            | Read #1(00)                         | 0A967C | 26B2            |                          |           |           |                              |            |          |
| 185            | 3.279.691.281 416.62ns                | 1            | Read #2(30)                         |        |                 |                          |           |           | C2 7A EA EO 74 BO AE 8E      | 06 81 E7 5 | SF 6F    |
| 185            | 3.279.691.304 23.33ns                 | 1            | BUSY START                          |        |                 |                          |           |           | D1 B5 9F 6C 3E E0 44 47      | D7 46 AE C | 27 57    |
| 187            | 3.279.691.961 656.60ns                | 1            | Read Status (70)                    |        |                 | 80 80                    |           |           | B0 AC 2A 33 D9 E7 47 D8      | E2 E2 18 4 | 44 38 🚽  |
| 188            | 3.279.748.049 56.08us                 | 1            | Read Status (70)                    |        |                 | E0 E0                    |           | RDY; A    | CB E7 40 3A 32 FB 2A CE      | FB BA AD 2 | 2A 79    |
| 189            | 3.279.748.169 119.98ns                | 1            | BUSY END                            |        |                 |                          |           | tR =      | F8 15 01 38 5D CC 77 51      | 59 El B4 B | 39 7E    |
| 190            | 3.279.749.945 1.77us                  | 1            | Two-Plane Random Data Output #1(00) | 0A967C | 26B2            |                          |           |           | 2F 0B 09 EE FA 24 41 44      | 45 D4 ED 2 | 2C 0C    |
| 191            | 3.279.750.358 413.29ns                | 1            | Two-Plane Random Data Output #2(05) |        | 26B2            |                          |           |           | 43 61 CA F4 8A C5 11 A0      | A9 1C F4 F | 27 E7    |
| 192            | 3.279.750.562 203.31ns                | 1            | Two-Plane Random Data Output #3(E0) |        |                 | 3B 3B B2 B9 A7 24 A5 36  |           |           | C6 42 14 E3 8D 1E F0 A3      | 80 F4 BF B | 30 C0    |
| 193            | 3.279.808.066 57.50us                 | 1            | Unknown Cmd (A2)                    |        |                 |                          |           |           | D9 79 7A 5B D8 C8 DC DE      | FC 84 54 4 | ID FE    |
| 194            | 3.279.808.119 53.32ns                 | 1            | Page Program #1(80)                 | 0ABE12 |                 | C2 7A EA EO 74 BO AE 8E  |           |           | 72 FA 5B DE 2E 1A 20 B7      | EE A0 D6 9 | A 22     |
| 195            | 3.279.818.548 10.42us                 | 1            | Page Program #2(10)                 |        |                 |                          |           |           | 75 70 DC 65 09 92 F2 B8      | 62 31 EF F | fA F2    |
| 196            | 3.279.818.572 23.33ns                 | 1            | BUSY START                          |        |                 |                          |           |           | EA 66 0B 73 12 A9 6A E8      | 84 24 A3 F | 67 E0    |
| 197            | 3.279.819.131 559.94ns                | 1            | Read Status (70)                    |        |                 | 80 80                    |           |           | 98 3D 8E A7 2F 23 75 CF      | C4 56 96 0 | )4 34    |
| 198            | 3.280.075.073 255.94us                | 1            | BUSY END                            |        |                 |                          |           | tPROG     | 5F 88 AD C9 AA 35 FF 3D      | 81 8F 8D 0 | 0 38     |
| 199            | 3.280.075.159 86.65ns                 | 1            | Read Status (70)                    |        |                 | E0 E0                    |           | RDY;A     | 77 1A EE OE 6E 83 A5 25      | C3 D5 66 D | DE 1C    |
| 200            | 4.223.527.854 943.45ms                | 1            | Unknown Cmd (A2)                    |        |                 |                          |           |           | 05 01 9D 8F 8F 3C 82 5F      | 5B 4C DF 4 | 4B 42    |
| 201            | 4.223.527.908 53.32ns                 | 1            | Read #1(00)                         | 00BE12 | 0000            |                          |           |           | 72 78 3C 4A 59 DB EC A0      | 3E CA 98 B | BE AE    |
| 202            | 4.223.528.324 416.62ns                | 1            | Read #2(30)                         |        |                 |                          |           |           | C9 C6 DA 48 CC FE EF 57      | 04 8A B5 5 | SA DA    |
| 203            | 4.223.528.348 23.33ns                 | 1            | BUSY START                          |        |                 |                          |           |           | 17 07 C0 83 1E 1F 1B A7      | 37 DB DE 6 | 6F 6C    |
| 204            | 4.223.529.761 1.41us                  | 1            | Read Status (70)                    |        |                 | 80 80                    |           |           | 08 74 A4 A9 73 BC 62 E0      | FF B8 3A A | AC FF    |
| 205            | 4.223.562.138 32.37us                 | 1            | BUSY END                            |        |                 |                          |           | tR =      | DF D5 C0 8E 3D CD E7 10      | 71 1D 5B 9 | 90 B7    |
| 205            | 4.223.562.178 39.99ns                 | 1            | Read Status (70)                    |        |                 | E0 E0                    |           | RDY; A    | 7E 28 10 EE FF 4F 0C 4F      | FC 42 CA C | CE 6A    |
| 207            | 4.223.564.074 1.89us                  | 1            | Two-Plane Random Data Output #1(00) | 00BE12 | 0000            |                          |           |           | 34 1F 3C 47 E8 50 11 02      | 8A C8 2F 7 | /F 7B    |
| 208            | 4.223.564.487 413.29ns                | 1            | Two-Plane Random Data Output #2(05) |        | 0000            |                          |           |           | 9C 29 E1 35 D8 E1 AF 3F      | E8 48 9B 0 | JF DC    |
| 209            | 4.223.564.691 203.31ns                | 1            | Two-Plane Random Data Output #3(E0) |        |                 | 24 34 DF FC 83 95 86 84_ | 116 MHz   |           | 39 91 97 B5 DD 89 2D EF      | 5F 44 25 D | DF 3F    |
| 210            | 4.225.130.914 1.56ms                  | 1            | Unknown Cmd (A2)                    |        |                 |                          |           |           | 77 A7 B4 E7 A6 AE EA 76      | 9E 06 DD A | AE AE    |
| 211            | 4.225.130.967 53.32ns                 | 1            | Page Program #1(80)                 | A00B00 | 0000            | 6A C4 1A 9B 7D 09 F9 0A. | 236 MHz   |           | 17 08 DD 5A 68 2E DF 88      | 66 1D 2E A | A FF     |
| 212            | 4.225.169.384 38.41us                 | 1            | Page Program #2(10)                 |        |                 |                          |           |           | BE 64 40 33 11 9A E6 8F      | A8 48 1A 7 | /E 3E    |
| 213            | 4.225.169.407 23.33ns                 | 1            | BUSY START                          |        |                 |                          |           |           | 99 D7 D8 7A F2 36 A7 FF      | BF 6D F9 4 | 43 E3 🔤  |
| 214            | 4.225.169.967 559.94ns                | 1            | Read Status (70)                    |        |                 | 80 80                    |           |           | AD OO EN DD CR 52 DE CD      | E0 E0 C0 0 | 15 27    |
| 215            |                                       |              |                                     |        |                 |                          |           | *** C -   | America detably IE de Marrie |            |          |
| 4              |                                       |              |                                     |        |                 |                          |           | F         | BITURI BICHT HIDE ITEMS      |            |          |
| 封包:213         | (E:0) E388 NAND Flath 00:00:06 SN:BFB | 6264003S (US | IB 3.0)                             |        |                 |                          |           |           |                              |            |          |
| ) <b>.</b>     | 盛定分析-untitled1.BFW* 🗙 / 🚑 🚛           |              |                                     |        |                 |                          |           |           |                              |            |          |

因為客戶的 NAND 可能不會是我們 List 提供的,所以該 UI 也提供讓客戶自行輸入的功能,可以新增/刪除 上方 Items。

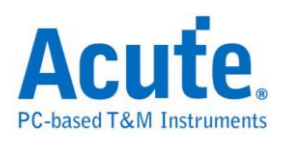

| Set Row Addressing ×                                                                                                    |
|----------------------------------------------------------------------------------------------------|
| Word Line W8 W7 W6 W5 W4 W3 W2 W1 W0     Plane P1 P0     Block B9 B8 B7 B6 B5 B4 B3 B2 B1 B0     LUN L1 L0 Bit Count Settings ×   Row Addressing Name New   Bit Count 8 *   Row 2nd cycle Preview   N7 N6 N5 N4   N7 N6 N5 N4   N7 N6 N5 N4   N7 N6 N5 N4 |
| Obefault Reset ✓ OK K Cancel                                                                                                    |

從上方 Items 可以採拖曳的方式將 bits 設定到下方的 Addressing table 或是下方黃色框出現時,可在上方 Items 直接點選就回自動到下方黃色框出現 位置。

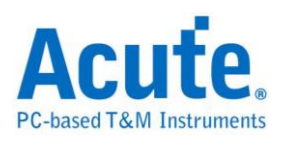

| Set Row Addressing                                                                                                    | × |
|----------------------------------------------------------------------------------------------------|---|
| Set Row Addressing         Word Line       W6 W5 W4 W3 W2 W1 W0         Plane       P1 P0         Plane       P1 P0         Block       B9 B8 B7 B6 B5 B4 B3 B2 B1 B0         LUN       L1         L0       X         Row Addressing         Mow 1st cycle       VO 0 1/O 1/O 21/O 31/O 41/O 51/O 61/O 7         Row 2nd cycle       VI         Row 3rd cycle       VI | × |
|                                                                                                    |   |
| ○ Default Reset ✓ OK ★ Cancel                                                                                                    |   |

備註:

Report 背景顏色說明:

- 1. 當 NAND read command 時 1<sup>st</sup> Command 顯示綠色, 2<sup>nd</sup> Command 之後顯示 淺綠色。
- 2. 當 NAND program command 時 1<sup>st</sup> Command 顯示黃色, 2<sup>nd</sup> Command 之後 顯示淺黃色。
- 3. Unknown command 會顯示橘色。
- 4. 其他 command 則會顯示淺藍色。

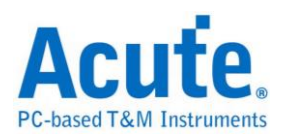

### FAQ

1. 支援 NAND 第幾版的規格?

A: ONFI 4.1 (NV-DDR3), Mode 8 / Toggle DDR 2.0, 雖規格上速度約 267 MHz,但 BF 系列產品支援最高速度到 300 MHz。

2. 量测時是否會影響訊號品質?

A:外接的儀器量測必然會有部分的負載效應影響,我們採用主動探棒的連 接方式來降低對待測物干擾並提升訊號品質。

3. 是否有支援訊號發送 (Tx) 功能?

A:不支援訊號發送功能

- 量測時須注意的事項 請確實按手冊<u>探棒與待測物連接方式</u>進行連接。
- 5. 有指定某個 NAND CMD 做為 trigger 點的功能嗎?

A:可以指定特定的 NAND packet 進行觸發。

| Trigger Settings | × |
|------------------|---|
| Command          |   |
| 80h              |   |

6. 是否可以自行設定一個 NAND CMD 起始點,指定抓取多少時間內的 Data?
A:可以將起始條件設定在觸發項目後,到工作模式選單內調整為資料監控
儀模式,並指定撷取時間長度。

| Acute BusFinder                                         | REAL AND ADDRESS OF               |
|---------------------------------------------------------|-----------------------------------|
| File Capture Cursor                                     |                                   |
| Connect Protocol Configuration No Support Waveforms Run | Search All Field                  |
| Timestanp (h:m:n.ms.us.as dur)                          |                                   |
| Operation mode                                          |                                   |
| <ul> <li>Protocol analyzer</li> </ul>                   |                                   |
|                                                         | BusFinder memory limitation       |
|                                                         | 50                                |
|                                                         |                                   |
|                                                         |                                   |
| Protocol logger                                         | <ul> <li>Wait for Stop</li> </ul> |
|                                                         | Wait for Trigger                  |
|                                                         | Trigger Position < 50%            |
|                                                         | When Triggered                    |
| Protocol monitor                                        | Fill device memory then stop      |
|                                                         | a Wait for 15 a seconds then stop |
|                                                         | · Hor of 13 · seconds their sop   |
| DATA                                                    |                                   |
|                                                         | Default     OK X Cancel           |

7. 如何判斷 NAND Flash 是否接線正確?

A:建議可以擷取 Read ID 指令波形來確認接線是否正確。

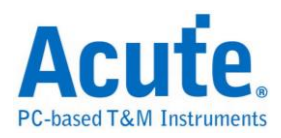

## 8. 當下了 Program 的指令但軟體分析出現 NAND Data-In 數據為空時,會是什麼情況?

A:除了確認接線正確之外,並確認是否已進入 DDR 模式,若進入 DDR 模式 則可以勾選 Toggle/ONFI DDR Mode 來確認。

The flash startup mode

✓ Toggle / ONFI DDR Mode

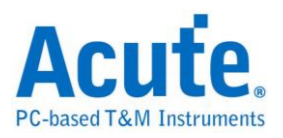

### 探棒與待測物連接方式

透過 Flying lead cable 連接, 若採用此種連接方式,接地線接的越多,越可取得較佳的訊號品質。

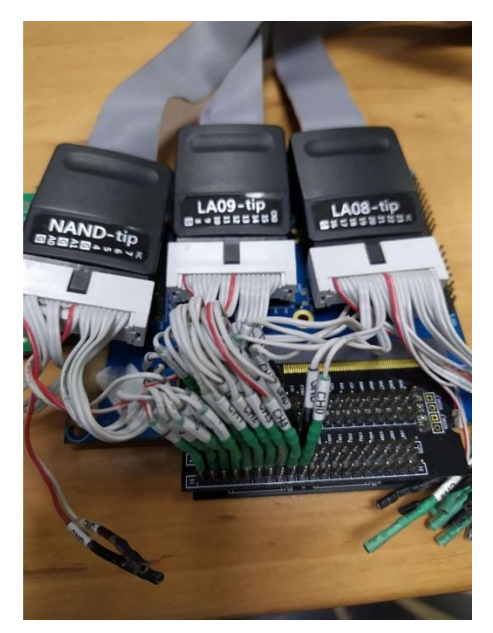

直接使用 tip 連接,此種連接方式可以取得最佳的訊號品質,此圖僅是示意圖非真正連接 NAND Flash 待測物。

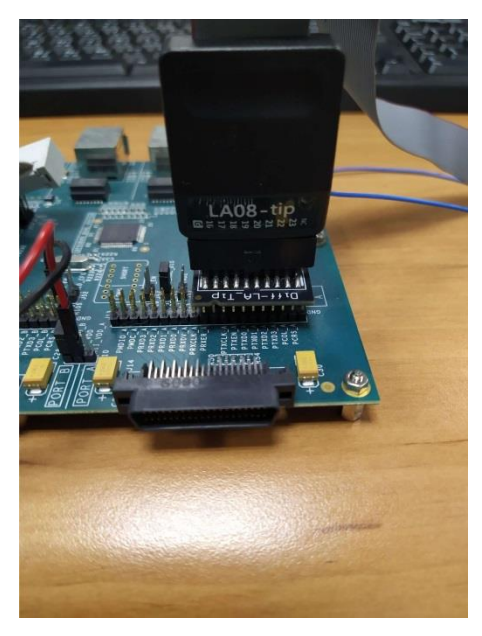